## 學生端旁聽 iLMS 課程方式

### 1、選擇【在校學生】

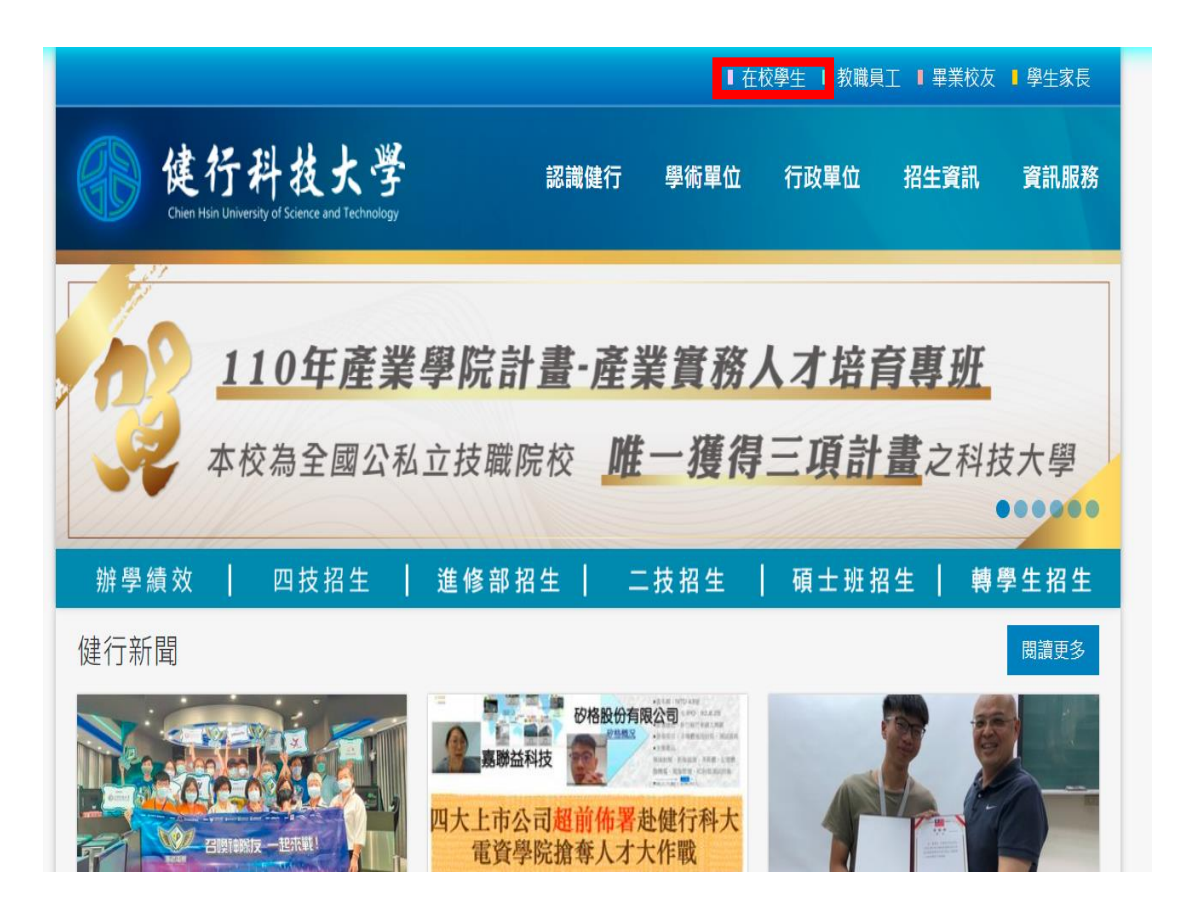

2. 由 SIP 進入 iLMS 或直接進入【iLMS 數位化學習平台】

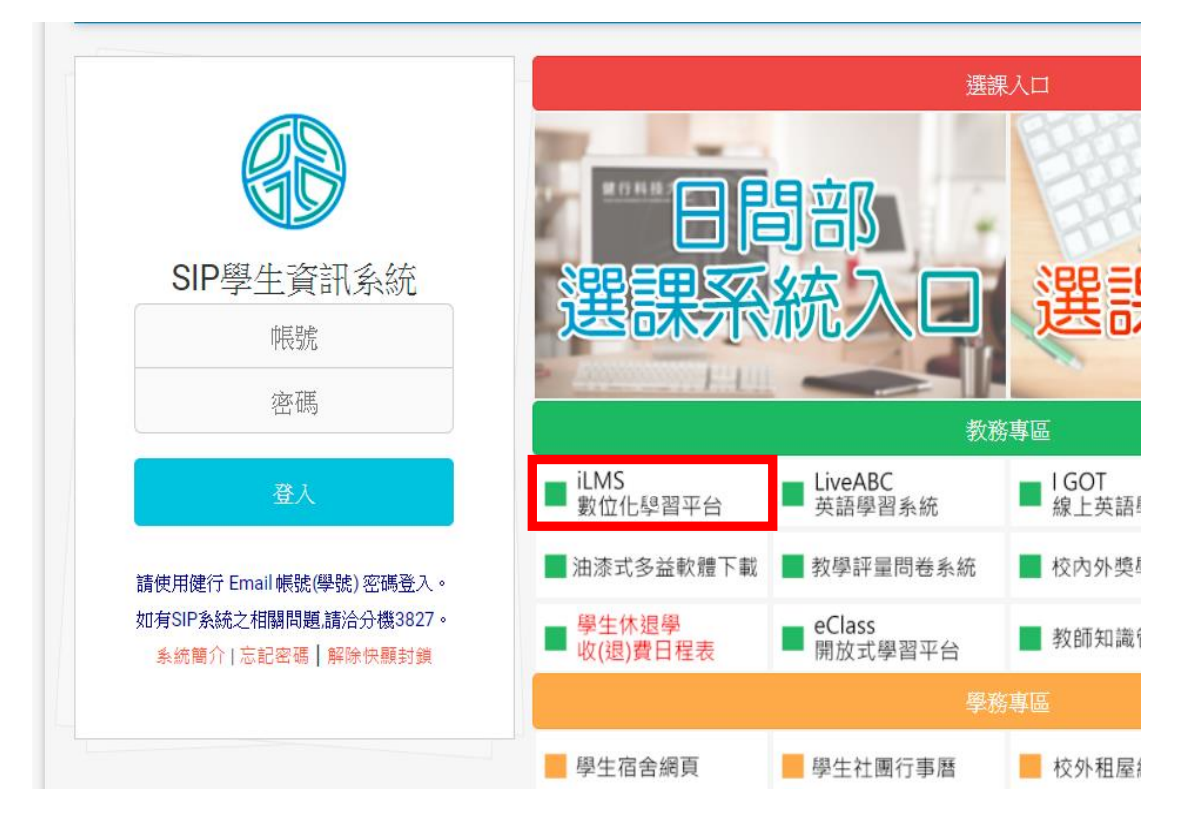

| 3. 網頁   | 右上角【登入】                                                                                                    |                  |      |             |                                                                |
|---------|----------------------------------------------------------------------------------------------------|------------------|------|-------------|----------------------------------------------------------------|
| 健行      | ·科技大學                                                                                                    |                  |      | 中文(台灣)      | LMS:知識社群:教材上編 <mark>框:登入</mark><br>:English(US): Q&A: 線上人數: 36 |
| 熱門課程 HO | OT COURSE                                                                                                    | 熱門文件 HOT DOCUMEN | TS 🗖 |             | 熱門討論 HOT DISCUSSION ■                                          |
|         | <ul> <li>&gt; 程式設計與應用 (34)</li> <li>&gt; 管理資訊系統 (33)</li> <li>&gt; 管理學 (30)</li> <li>&gt; 英文短篇故事() (28)</li> <li>&gt; 職場英文能力訓練() (27)</li> <li>&gt; 外語·英文(三)·商管學院 (22)</li> <li>&gt; 課半編譯卷 (20)</li> </ul> |                  |      |             |                                                                |
|         | >觀光導遊賣務 (20)                                                                                                    |                  |      |             |                                                                |
|         | ▶管理資訊系統 (20)                                                                                                    |                  |      |             |                                                                |
|         | MORE +                                                                                                    |                  |      |             |                                                                |
| NEWS    | 最新公告                                                                                                    |                  |      |             | 相關連結LINKS                                                      |
| 編號      | 標題                                                                                                    |                  | 人氣   | 時間          | →健行科技大學 →開放式學習平台(ee-Class)                                     |
| 928837  | iLMS 數位知識平台容量增加申請表下載                                                                                                    | 處2020.09 ᠇       | 282  | 09-15 11:08 | →健行校園FTP → 電子化動位平台(英)                                          |
| 676792  | 「Video UPload 軟體」下載處 1997                                                                                                    |                  | 691  | 11-13 16:48 |                                                                |
|         |                                                                                                    |                  |      |             | 載                                                              |
| 53099   | 開放式學習半台(ee-Class)開課申請中,                                                                                                    | 歡迎提出申請! №        | 447  | 11-22 16:41 |                                                                |
| 52553   | 開放式學習平台(ee-Class)上線中,請多                                                                                                    | 加利用 💷            | 344  | 11-21 17:02 |                                                                |
|         |                                                                                                    |                  |      |             | 聯絡我們<br>iLMS系統使用上若有任何需要協助,歡迎您與我們聯絡<br>🌜 電話:03-4581196#5802     |
|         |                                                                                                    |                  |      |             | a                                                              |
|         | -                                                                                                    |                  |      |             | 「お慶行吉摩」 神史中族 佐社協制                                              |
| 校園行事層   | <u> </u>                                                                                                    |                  |      |             | 1人幣11字/2 蘇催日茲 脱訂真科                                             |

4. 帳號密碼與 SIP 相同(帳號密碼忘記請洽電算中心:分機 3832)

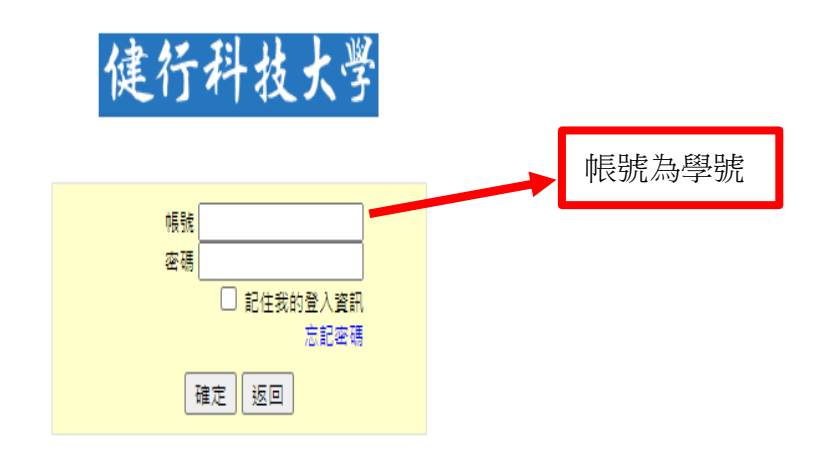

# 5. 點選【LMS】

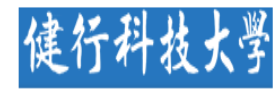

目前尚無資料

▶ LMS - 知識社群 : 教材上網率 → 我的首頁 : 登出(d10941057) 中文(台灣) :: English(US) :: Q&A :: 線上人數: 44

0

▶位置: 我的首頁 ✔訂閱 RSS

| 我的課程                                                 | ▶位置: 我的首負 ✔訂閱 RSS       |       |                                               |       |
|------------------------------------------------------|-------------------------|-------|-----------------------------------------------|-------|
| [閂期: 1101]                                           | ▋ 最新討論                  | 課程/社群 | ▋最近事件                                         | 課程/社群 |
| 1. 商用英語會話(一) (AF9047A)                               |                         |       | 1. 🍃 期中報告(10-31)                              | 英文短篇  |
| 2. 基礎英文寫作(一) (AF9040A)                               |                         |       | 2. 🍃 期末報告(01-03)                              | 英文短篇  |
| 3. 外語-英文(一) (FL9ZC203A)                              |                         |       |                                               |       |
| 4. 環境防災 (GE9Z5117A)                                  |                         |       |                                               |       |
| 5. 繪本與美好人生的相遇 (GE9ZA11                               | ▋最新文件更多                 | 課程/社群 | ■最新公告                                         | 課程/社群 |
| 6. 英文短篇故事(一) (AF9384A)                               | 1. 📄 課程說明(08-29)        | 繪本與美  | 1. 🗞 9/6-9/12 遠距教學Microsoft Teams 課程          | 基礎英文  |
| 7. 英文閱讀與翻譯習作(一) (AF9355A)<br>8. 英語会話與聽講(三) (AF9360A) | 2. 📄 氟候變遭與全球溫暖化(08-18)  | 環境防災  | 2. 🗞 加入本班的LINE群組:110-1-英文短篇…                  | 英文短篇  |
| 0. 英語首曲英語新 <u>(一)</u> (N 33007)                      | 3. 📄 全球環境問題概述與對策(08-18) | 環境防災  | 3. 🗞 遠距教學方式(08-19)                            | 環境防災  |
| ()>>>====>]<br>>>===========================         | 4. 📄 生活防災概論(08-18)      | 環境防災  | 4. 🦠 【購書】225元,第一天上課當天繳錢與                      | 英文短篇  |
| 》 個人们 爭信 / 我的課校<br>» 歷年課程檔案                          | 5. 📄 生物多樣性的意涵(08-18)    | 環境防災  | 5. 🗞 In the case of distance learning occurre | 基礎英文  |
| »學習記錄                                                | 6. 📄 地球四大環境系統(08-18)    | 環境防災  |                                               |       |
| » 出缺勤記錄                                              | 7. 📄 地球環境(08-18)        | 環境防災  |                                               |       |
|                                                      |                         |       |                                               |       |
| 我的社群                                                 |                         |       |                                               |       |

# 6. 點選熱門課程下的【MORE】圖樣

| 健行:       | 科技大学                                                                                                    |                                                                       |                                                                                                    | 中文(約                                                      | ▶LMS : 知<br>当灣) : En | D讖社群:教材上網率<br>Iglish(US): Q&A : 組 | ▶ 我的首頁:登出(d10941057)<br>限上人數: 44 |
|-----------|----------------------------------------------------------------------------------------------------|-----------------------------------------------------------------------|----------------------------------------------------------------------------------------------------|-----------------------------------------------------------|----------------------|-----------------------------------|----------------------------------|
| 熱門課程 HOT  | COURSE                                                                                                    | ■■▲ 熱門文件 HOT D                                                        | OCUMENTS 🔳                                                                                                    |                                                           | ┛ 熱門                 | 討論 HOT DISCUS                     | SION                             |
|           | <ul> <li>24 式設計與應用 (34)</li> <li>管理資訊系統 (33)</li> <li>管理學 (30)</li> <li>英文短篇故事(-) (28)</li> <li>) 職場英文能力訓練(-) (27)</li> <li>&gt;外語-英文(三)-商管學院 (22)</li> <li>&gt; 觀光導遊賣務 (20)</li> <li>&gt; 觀光導遊賣務 (20)</li> <li>&gt; 管理資訊系統 (20)</li> </ul> | );<br>;;<br>;;<br>;;<br>;;<br>;;<br>;;<br>;;<br>;;<br>;;<br>;;;;;;;;; | 977遠距敦學 (08-31<br>)08 (08-31, by 邱南則<br>)07 (08-31, by 邱南則<br>)06 (08-31, by 邱南則<br>)05 (08-31, by 邱南則<br>)04 (08-31, by 邱南則<br>)03 (08-31, by 邱南則<br>)01 (08-31, by 邱南則 | , by 邱南星)<br>星)<br>星)<br>星)<br>星)<br>星)<br>星)<br>星)<br>星) |                      |                                   |                                  |
| 0.000     | MURE *                                                                                                    |                                                                       |                                                                                                    |                                                           |                      |                                   |                                  |
| NEWS      | 最新公告                                                                                                    |                                                                       |                                                                                                    |                                                           |                      | 相關連結LIN                           | KS                               |
| 編號        | 榎                                                                                                    | 題                                                                     | 人                                                                                                    | ; 時間                                                      |                      | ▶健行科技大學                           | →開放式學習平台(ee-Class)               |
| 928837 il | LMS 數位知識平台容量增加申請                                                                                                    | 表下載處2020.09 🚥                                                         | 282                                                                                                    | 09-15 11:0                                                | 08                   | ▶健行校圜FTP                          | →電子化數位平台(酱)                      |
| 676792    | 「Video UPload軟體」下載處 🚥                                                                                                    | T                                                                     | 691                                                                                                    | 11-13 16:                                                 | 48                   | ≻EverCam軟體下                       |                                  |
| 53099     | 開放式學習平台(ee-Class)開課申                                                                                                    | 請中,歡迎提出申請! 🚥                                                          | 447                                                                                                    | 11-22 16:4                                                | 41                   | 2),<br>2                          |                                  |
| 52553     | 開放式學習平台(ee-Class)上線中                                                                                                    | ,請多加利用 🚥                                                              | 344                                                                                                    | 11-21 17:                                                 | 02                   |                                   |                                  |

#### 7. 搜尋你要旁聽的課程名稱

# 健行科技大学

▶ LMS : 知識社群 : 教材上網率 → 我的首頁 : 登出(d10941057)

中文(台灣) : English(US) : Q&A : 線上人數: 44

▶位置 : 首頁 > 熱門課程

|    |           |               |    |    | 學期: 1101 | ▶ 搜尋: 資料庫 | <b>糸統</b> 確定 |
|----|-----------|---------------|----|----|----------|-----------|--------------|
| 項次 | 課程編號      | 課程名稱          | 文件 | 討論 | 旁聽       | 老師        | 斑絨           |
| 1  | HM0939C   | 程式設計與應用       | 34 | 0  | 不見成      | 吳旭時       | 餐旅条(日四技)2丙   |
| 2  | IM0321B   | 管理資訊系統        | 33 | 0  | 不開放      | 謝惠真       | 資管系(日四技)1乙   |
| 3  | IT5160A   | 管理學           | 30 | 0  | 不開放      | 詹梧津       | 國企系(進二技)3甲   |
| 4  | AF9384A   | 英文短篇故事(一)     | 28 | 0  | 不開放      | 范惠美       | 應外系(進四技)2甲   |
| 5  | AF9430A   | 職場英文能力訓練(一)   | 27 | 0  | 不開放      | 范惠美       | 應外系(進四技)4甲   |
| 6  | FL02Z103F | 外語-英文(三)-商管學院 | 22 | 0  | 不開放      | 范惠美       | 外語2戊         |
| 7  | BA0488B   | 觀光導遊實務        | 20 | 0  | 不開放      | 陳柏壽       | 企管系(日四技)4乙   |
| 8  | BA9437A   | 觀光導遊實務        | 20 | 0  | 不開放      | 陳柏壽       | 企管系(進四技)2甲   |
| 9  | IM0321C   | 管理資訊系統        | 20 | 0  | 不開放      | 謝惠真       | 資管系(日四技)1丙   |
| 10 | GE0S0411B | 生命-自我成長與生命關懷  | 19 | 0  | 不開放      | 彭志業       | 電子系(日四技)1乙   |
| 11 | IT9278B   | 國際政經概論        | 19 | 0  | 不開放      | 李興楨       | 國企系(進四技)3乙   |
| 12 | CS0396A   | 前端網頁程式設計      | 17 | 0  | 不開放      | 吳匡時       | 資工系(日四技)3甲   |
| 13 | CS1012A   | 資料庫程式設計       | 17 | 0  | 不開放      | 吳匡時       | 資工系(碩士班)1甲   |
| 14 | IE9148A   | 人因工程          | 17 | 0  | 不開放      | 陳宏瑞       | 工管系(進四技)2甲   |
| 15 | IT0611B   | 觀光資料分析        | 17 | 0  | 不開放      | 梁雲龍       | 國企系(日四技)2乙   |
| 16 | R451774   | ·<br>종편범      | 16 | 0  | 不開放      | 本邸柏       | 心答幺/谁一共\2田   |

## 8. 點選進入你要旁聽的課程

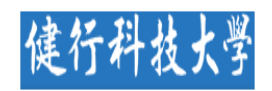

#### ▶ LMS : 知識社群 : 教材上網率 ▶ 我的首頁 : 登出(d10941057) 中文(台灣) : English(US) : Q&A :: 總上人款: 44

▶位置:首頁>熱門課程

|    |         |              |    |    | 學期: 110 | 1 🗸 搜尋: 資料庫 | 条統 確定      |
|----|---------|--------------|----|----|---------|-------------|------------|
| 項次 | 課程編號    | 課程名稱         | 文件 | 討論 | 旁聽      | 老師          | 斑級         |
| 1  | AG0033A | <b>資料庫系統</b> | 10 | 0  | 限登入者    | 邱南星         | 應資糸(日四技)3甲 |
| 2  | ET0079B | 資料庫系統        | 0  | 0  | 不開放     | 徐培倫         | 電子系(日四技)3乙 |

Copyright © 健行科技大學 <mark>Chien Hsin University of Science and Technology</mark> All rights reserved. 本網站僅作學術研究用途,不得從事商業用途,請尊重<mark>智慧財產權</mark>,避免任何受權行為,勿上傳/下戴未經授權之檔案資料。 桃園市中壢區健行路229號 電話03-4581196#5802

Please respect the intellectual property rights.

9. 完成進入 iLMS 課程活動(公告),進入遠距教學。

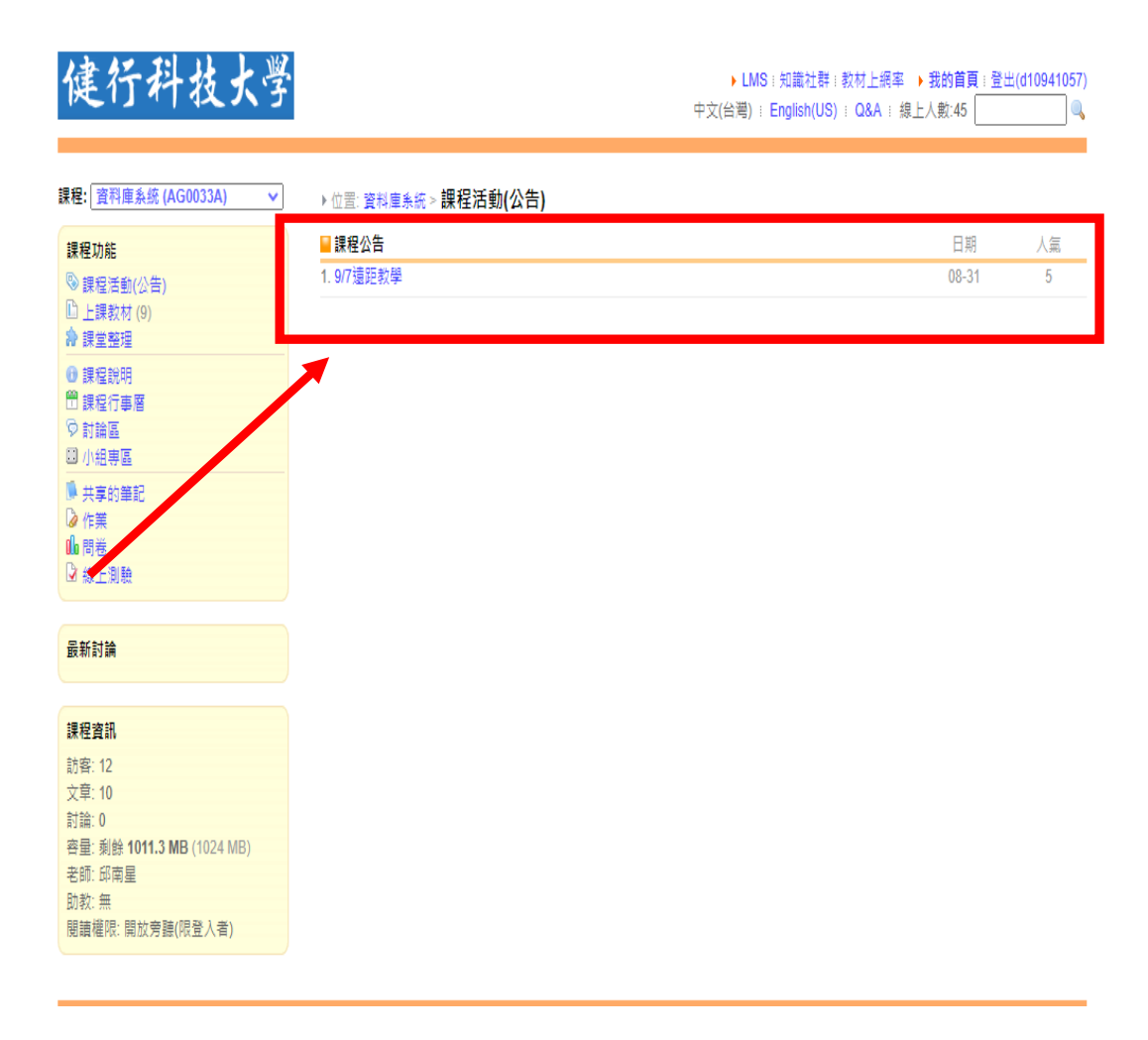